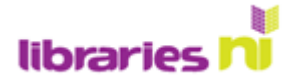

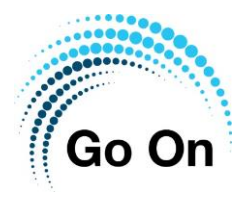

## Camera app on the Lenovo tablet

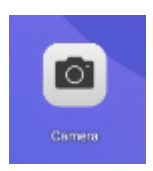

Tap on the Camera icon to open the app

At the bottom of the screen you will see these symbols

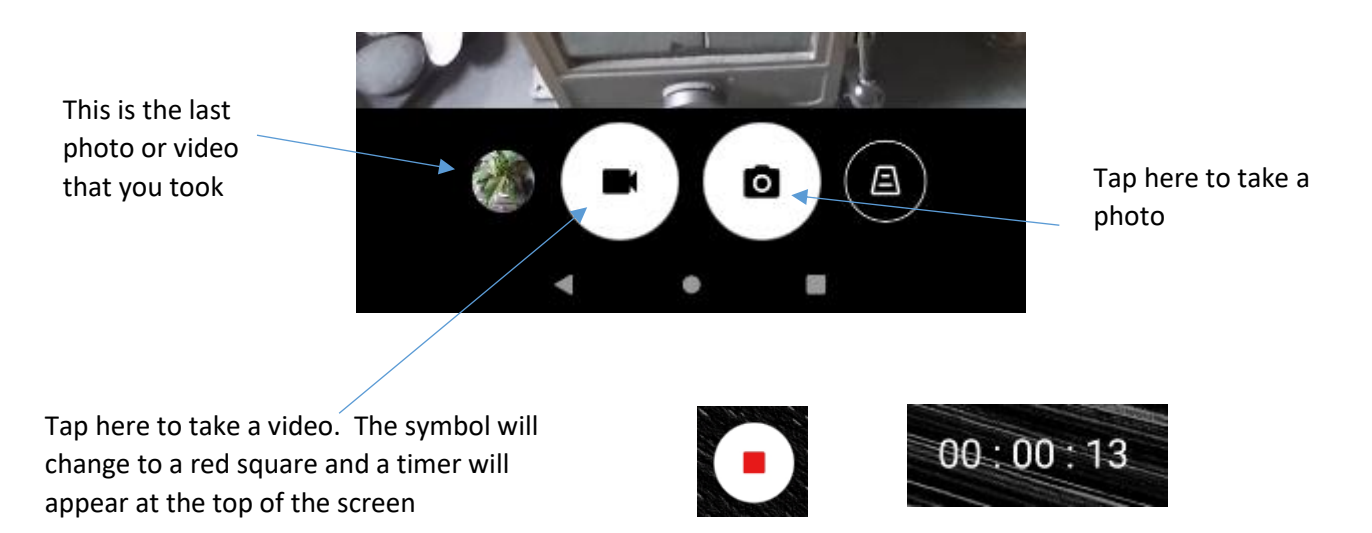

Tap here to switch between front and back camera. You -need the front camera to take selfies and to video chat

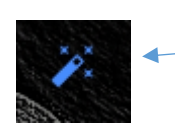

Tap here to apply effects, like Sepia or Aqua, to your photo.

This is a bowl of fruit with the Aqua filter applied

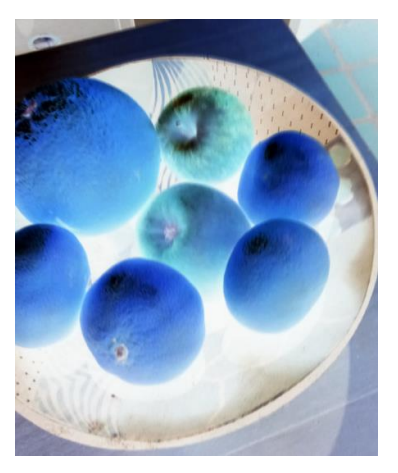

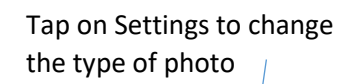

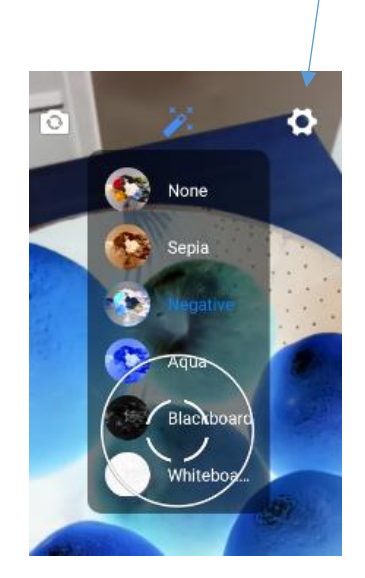

Libraries NI is not endorsing or promoting any product, service or company mentioned in this document and other products are available

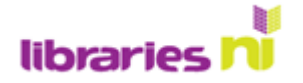

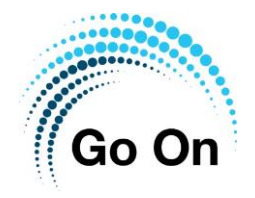

At the bottom of your photo you will see these tools:

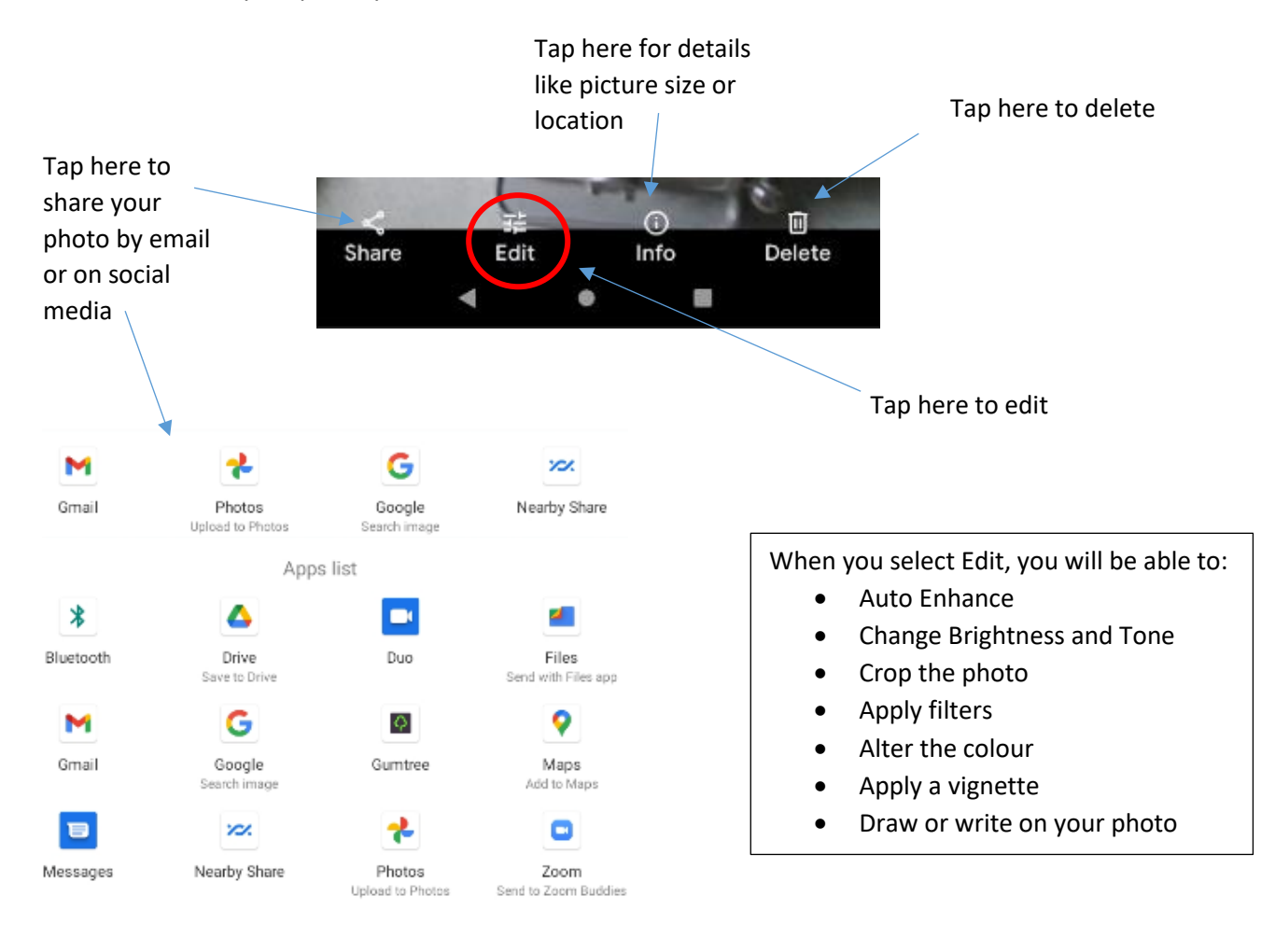

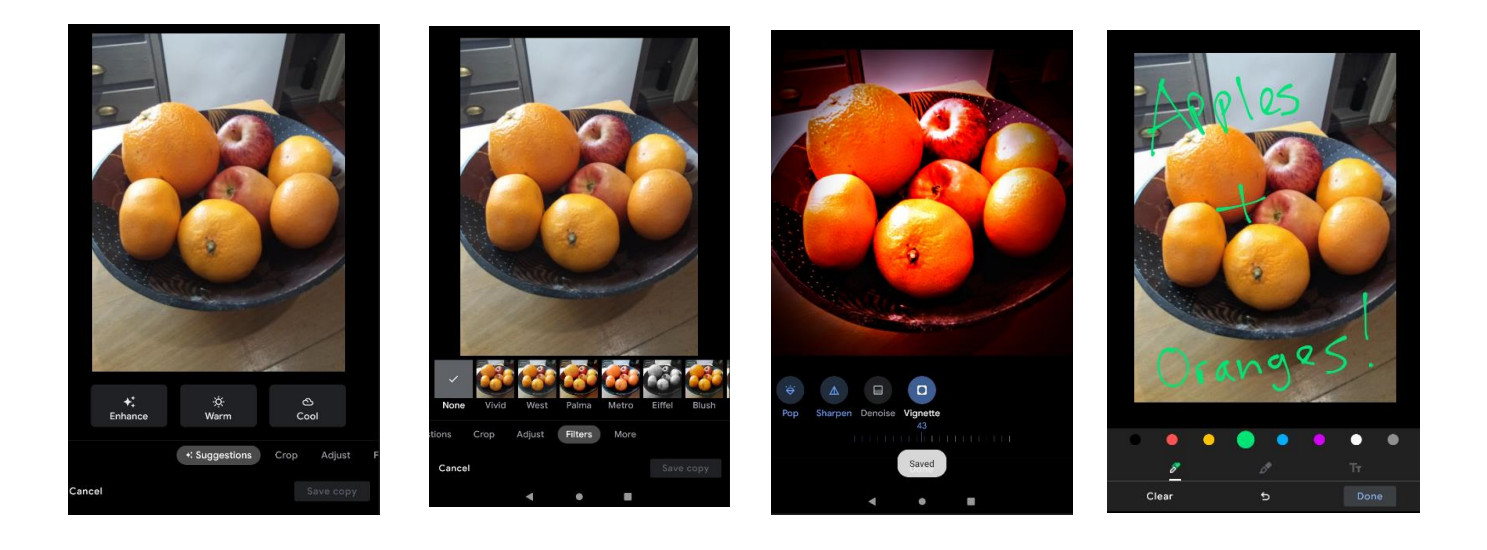

Normal

Filters

Vignette

Mark up

Libraries NI is not endorsing or promoting any product, service or company mentioned in this document and other products are available

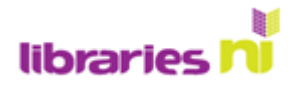

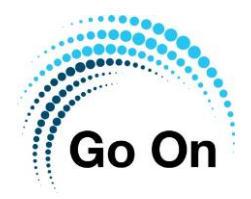

## To see your photos, tap on the photos icon

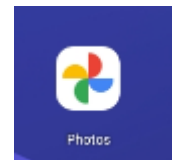

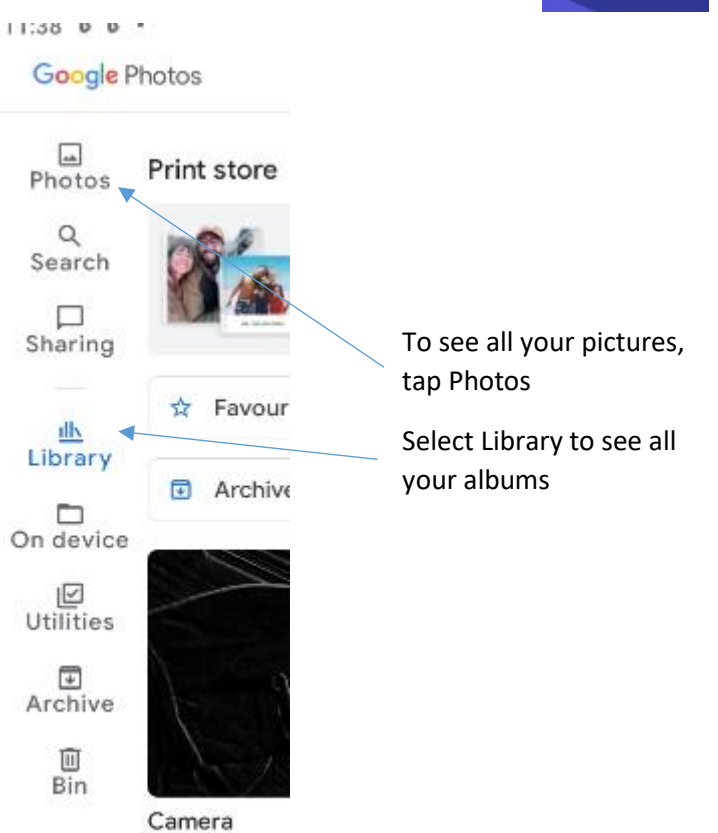

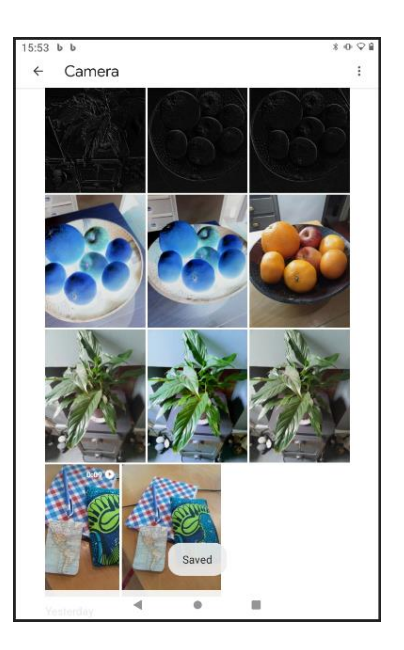

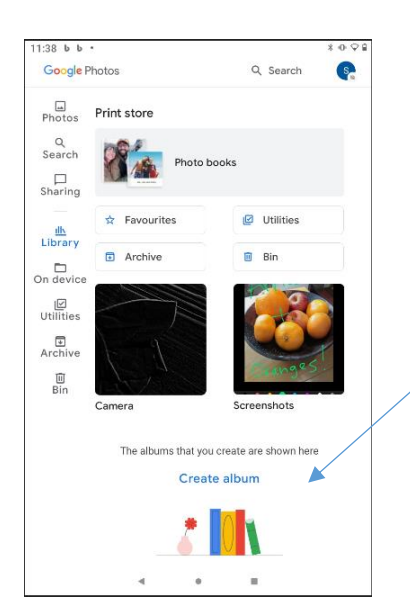

You can create a new album by tapping here

Libraries NI is not endorsing or promoting any product, service or company mentioned in this document and other products are available